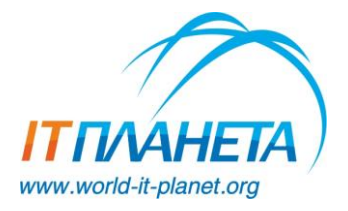

Международная олимпиада в сфере информационных технологий «IT-Планета 2023»

Инструкция по регистрации

## 1. Общая информация

Регистрация и первый отборочный этап по основным конкурсам <u>олимпиады «IT-Планета</u> <u>2023»</u> проходят с 1 января 2023 года. Регистрация и отборочные этапы программы <u>«Неограниченные возможности»</u> проходят с 1 ноября 2022 г.

Ознакомиться с <u>видеоинструкциями</u> по выбору соревнований, объединению в команды и отправке решений можно по ссылке.

## 2. Регистрация на платформе

Для участия в любом конкурсе олимпиады «IT-Планета 2023» вам необходимо пройти регистрацию на платформе Braim. Для этого нажмите кнопку «Регистрация» на сайте world-it-planet.org и выберите раздел «Для участников».

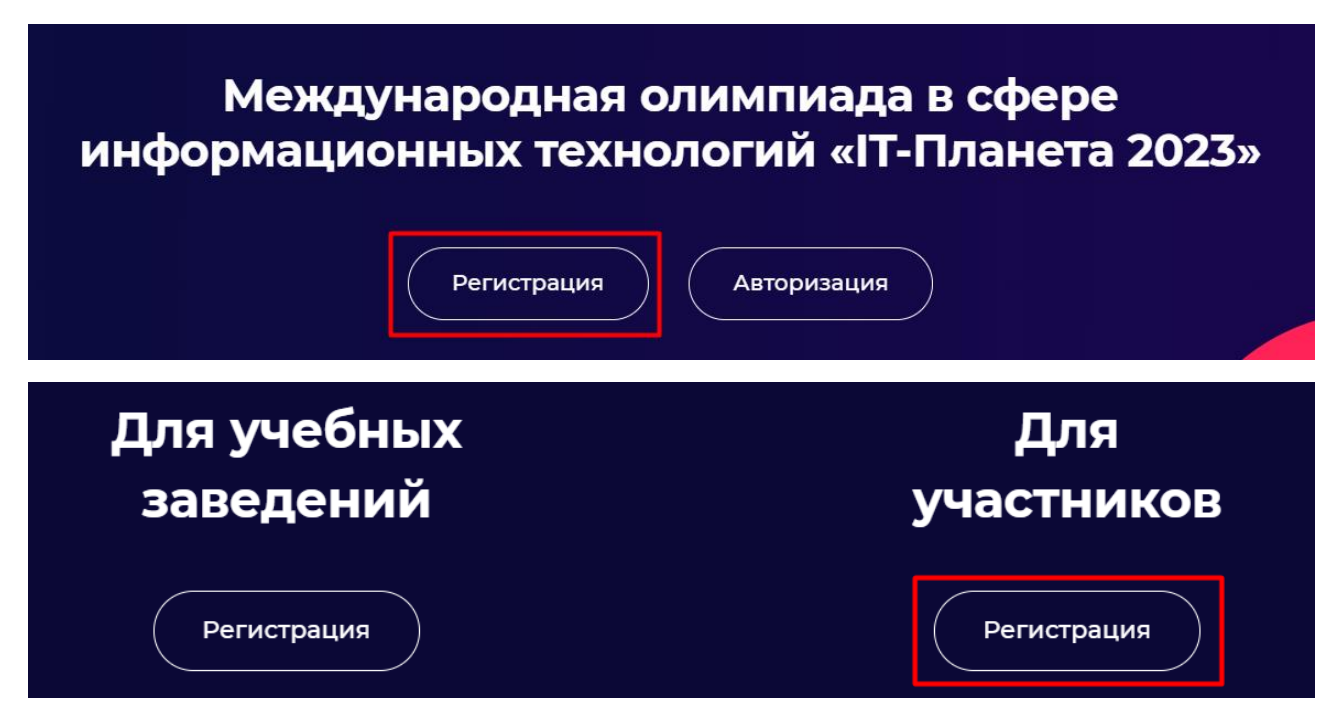

После этого вы будете перенаправлены на платформу Braim, где вам необходимо заполнить регистрационную анкету И согласиться с правилами использования и политикой конфиденциальности платформы. необходимо Далее вам подтвердить свой адрес электронной почты, перейдя по ссылке в письме. Затем авторизуйтесь на платформе.

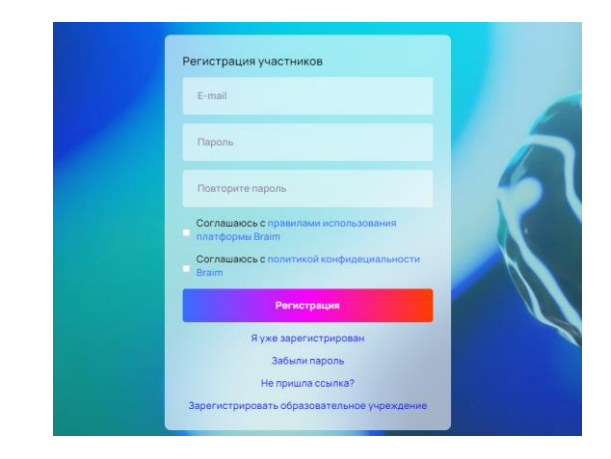

#### Вы попадёте в свой Личный кабинет.

| ΒRλίΜ                   |                                                                                                    |
|-------------------------|----------------------------------------------------------------------------------------------------|
| Орофиль     Оровнования | Имя Фамилия<br>Город                                                                                                    |
| 🖻 Выход                 | Оличные данные     Оличные данные     Оличные     Оличные данные     Оличные     Оличные |
|                         | Заполните профиль пользователя                                                                                                    |
|                         | Как видят информацию обо мне другие участники?                                                                                                    |
|                         | Ф Все соревнования                                                                                                    |
|                         | Посмотрите все соревнования и выберите те, в которых<br>хотите принять участие                                                                                                    |
|                         | 🕒 Выход из профиля                                                                                                    |
|                         |                                                                                                    |

### 3. Заполнение личных данных

Чтобы принимать участие в соревнованиях, проводимых на платформе, необходимо заполнить личные данные в разделе «Профиль». Анкету необходимо заполнять на русском языке. Многие поля содержат подсказки, доступные при нажатии на значок вопроса в правой части поля, которые позволят указать корректную информацию.

| ΒRλίΜ                  | •                                                                           | < Назад                                                                       | Личные данные |
|------------------------|-----------------------------------------------------------------------------|-------------------------------------------------------------------------------|---------------|
| В Профиль Соревнования | Имя Фамилия<br>Город                                                        | • — отмеченные этим знаком поля являются обязательными для заполнения<br>ФИС• |               |
| ∃ Выход                | Эличные данные                                                              | Фамилия                                                                       |               |
|                        | Заполните профиль пользователя                                              | Vlan                                                                          |               |
|                        | Как видят информацию обо мне другие участники?                              | Отчество                                                                      |               |
|                        |                                                                             | Пол*                                                                          |               |
|                        | <b>₽</b> Все соревнования                                                   | О Мужской О Женский                                                           |               |
|                        | Посмотрите все соревнования и выберите те, в которых хотите принять участие | Регистрационный E-mail                                                        |               |
|                        |                                                                             |                                                                               |               |
|                        | С реходизарофили                                                            | Логин Telegram*                                                               |               |
|                        |                                                                             | Shalashsi                                                                     | ?             |
|                        |                                                                             | Дата рождения*                                                                |               |
|                        |                                                                             | дд.мм.гггг                                                                    | 8             |
|                        |                                                                             | Город*                                                                        | ?             |

**Зачем указывать логин в Telegram?** Общение пользователей платформы происходит в Telegram, что позволит вам оперативно реагировать на сообщения других участников и всегда оставаться на связи. Найти свой логин вы можете, выбрав в Telegram: Меню – Настройки – Имя пользователя (Username). Если у вас пока нет имени пользователя, необходимо его создать. Члены вашей команды в любом случае будут видеть ваш логин Telegram. Если вы хотите, чтобы другие пользователи также его видели и могли общаться с вами по поводу формирования общей команды, то отметьте галочкой пункт «Разрешить отображать логин Telegram для других участников».

**Выбор учебного заведения.** Начните вводить название образовательной организации, в которой вы получаете или уже получили образование. Если она была официально зарегистрирована на платформе Braim, то вам будет предложено выбрать соответствующее название из выпадающего списка. Это означает, что в вашем учебном заведении назначен официальный ответственный, который курирует участие студентов и выпускников, и он может обеспечивать необходимую поддержку участникам в случае необходимости.

Если при вводе названия учебного заведения вам не было предложено соответствующее название, значит ваша образовательная организация еще не прошла регистрацию на платформе Braim. В этом случае вам необходимо выбрать пункт «Нет моего учебного заведения» и ввести его название и тип (вуз либо колледж/техникум) вручную.

**Доступность ваших данных.** Ваши личные данные видны организаторам соревнований. Если вы отметили пункт «Показывать мои данные представителю моего учебного заведения», то в случае регистрации вашего учебного заведения на платформе его официальный представитель также сможет просматривать ваши личные данные.

Часть информации доступна другим участникам соревнований: ваше ФИО, город, учебное заведение, навыки, информация поля «Немного о себе».

После заполнения анкеты вы можете посмотреть, как отображаются ваши данные для других участников, в разделе «Как видят информацию обо мне другие участники?».

### Профиль участника

| Олевтина Перуанова                                                                                                    | Нижнекамск        |
|----------------------------------------------------------------------------------------------------|-------------------|
| Навыки                                                                                                    |                   |
| медицина                                                                                                    |                   |
| Образование                                                                                                    |                   |
| <b>Казанский государственный медицинский университет</b><br><sup>Студент</sup>                                                                                                    |                   |
| О себе                                                                                                    |                   |
| Я изучаю медицину, а также увлекаюсь веб-дизайном. Являюсь одним из автором мобильного пр<br>"МедПривет", в котором можно пройти сделать быструю диагностику своего физического состоя | иложения<br>іния. |

### 4. Регистрация на конкурс

Перейдите в раздел «Все соревнования» для выбора конкурса, в котором вы хотите принять участие.

| Соревнования                                                         |
|----------------------------------------------------------------------|
| Все Принимаю участие                                                 |
| Поиск                                                                |
| Зрение – Неограниченные<br>возможности<br>ано «црит «ИТ-Планета»     |
| Разработка инновационных проектов для слепых и<br>слабовидящих людей |
| Подробнее СИдёт регистрация                                          |

В правой части экрана откроется карточка с основной информацией о соревновании.

При необходимости вы можете перейти на сайт конкурса для получения подробной информации.

Если вы согласны с правилами, то нажмите кнопку «Участвовать».

Вы можете посмотреть весь список доступных соревнований или воспользоваться поиском.

Конкурсы, доступные для участия уже сейчас, имеют отметку «Идёт регистрация» в правом нижнем углу карточки.

Выбрав необходимый конкурс, нажмите на кнопку «Подробнее».

| < Назад                                                                                          | Данные соревнования                     |
|--------------------------------------------------------------------------------------------------|-----------------------------------------|
| окончание соревнования 31.05.2023                                                                |                                         |
| Тип соревнования                                                                                 |                                         |
| Командное                                                                                        |                                         |
| Минимальное количество участников<br>2                                                           |                                         |
| Максимальное количество участников<br>4                                                          |                                         |
| Правила сорг внования                                                                            |                                         |
| Нажимая на кнопку «Участвовать», вы соглашаете<br>конкурса, а также с информацией, опубликованно | есь с правилами<br>й на сайте конкурса. |
| Участвовать                                                                                      | Сайт конкурса                           |

| < Назад                                                                                          | Данные соревнования                    |
|--------------------------------------------------------------------------------------------------|----------------------------------------|
| окончание соревнования 31.05.2023                                                                |                                        |
| Тип соревнования                                                                                 |                                        |
| Командное                                                                                        |                                        |
| Минимальное количество участников<br>2                                                           |                                        |
| Максимальное количество участников<br>4                                                          |                                        |
| Правила соревнования                                                                             |                                        |
| Нажимая на кнопку «Участвовать», вы соглашаетє<br>конкурса, а также с информацией, опубликованно | сь с правилами<br>й на сайте конкурса. |
| Участвую                                                                                         | К соревнованию                         |

После подтверждения вашего участия вы окажетесь в рабочем пространстве соревнования.

В дальнейшем вы сможете вернуться в него, выбрав необходимое соревнование, открыв его карточку и нажав на кнопку «К соревнованию».

А выбранное соревнование будет доступно вам в разделе «Принимаю участие».

## 5. Формирование команды (для командных конкурсов)

Если конкурс, в котором вы принимаете участие, является командным, то вам необходимо сформировать свою команду для выполнения заданий.

Увидеть тип выбранного вами конкурса вы можете в карточке конкурса.

| Командное                               |
|-----------------------------------------|
| Минимальное количество участников<br>1  |
| Максимальное количество участников<br>4 |

Тип соревнования

#### Задания Команда

#### Создайте или выберите команду

Данный конкурс является командным. Для участия вам необходимо создать свою команду или присоединиться к уже существующей

Осздать команду Создайте свою команду, если вы готовы быть капитаном

Выбрать команду

Присоединитесь к одной из уже зарегистрированных команд.

Найти участников для своей команды, присоединиться к другой команде либо объединиться со своими друзьями вы можете с помощью платформы Braim.

Для этого перейдите в рабочее пространство конкурса — вы окажетесь в разделе «Команда».

Есть несколько способов найти себе команду:

#### 1. Создать команду.

Если у вас есть идея, которую вы хотели бы реализовать, или проект, который вы хотели бы доработать в рамках программы, то рекомендуем вам создать свою команду.

В этом случае вам необходимо будет заполнить небольшую анкету, в которой указать название и описание команды, а также указать название и основную идею вашего проекта. Позже вы сможете добавить ссылку на группу в Телеграм, где будете общаться с остальными членами вашей команды.

Найти участников для вашей команды вы сможете с помощью встроенных инструментов:

- «Объявления» разместите информацию о каждом специалисте с определенными навыками, который требуется в вашу команду для реализации намеченной идеи. Ваши объявления увидят остальные участники и смогут на них откликнуться.
- «Набор» найдите подходящих кандидатов среди зарегистрированных участников вашего направления и пригласите их присоединиться к вашей команде. Обратите внимание, что для набора участников вам необходимо предварительно создать хотя бы одно объявление, на которое в дальнейшем вы сможете приглашать участников.

**Важно:** <u>информацию обо всех направленных вами приглашениях и полученных заявках вы</u> <u>можете видеть в разделе «Набор»</u>. Регулярно проверяйте этот раздел.

Вы можете пригласить в команду своих друзей, для этого им необходимо пройти регистрацию, а вам — создать соответствующие объявления и найти зарегистрированных друзей с помощью раздела «Набор».

2. Выбрать команду.

Вы можете присоединиться к одной из команд, организованных другими участниками программы. В этом случае воспользуйтесь разделом «Объявления», чтобы найти команду, которой требуется человек с вашими навыками, и чья идея покажется вам интересной для реализации. В этом разделе вы сможете видеть информацию обо всех направленных вами заявках и полученных приглашениях от других команд.

Важно: информацию обо всех направленных вам приглашениях и отправленных вами заявках вы можете видеть в разделе «Набор». Регулярно проверяйте этот раздел.

После того, как необходимые участники в вашу команду набраны, необходимо нажать на кнопку «Закончить формирование команды».

## 6. Выполнение задания

Посмотреть задание этапа и отправить своё решение вы можете в разделе «Задания».

В индивидуальных конкурсах вы можете увидеть информацию об этапах и приступить к выполнению заданий. В командных конкурсах вам необходимо предварительно сформировать команду, чтобы получить доступ к этим возможностям.

В данном разделе вы можете увидеть список всех предусмотренных этапов конкурса со сроками их проведения. Этап, доступный для участия на текущий момент, имеет пометку «Активный этап». Щёлкните на карточке этапа, и в правой части экрана откроется форма, в которой содержится описание этапа, а также:

- Ссылка на задание. Нажмите на кнопку «Посмотреть задание», чтобы увидеть подробные требования, предъявляемые к конкурсным работам. Внимательно изучите данный документ перед подготовкой своей работы.
- Ссылка на решение. Когда вы подготовите свою работу к отправке, залейте её на любое облачное хранилище и укажите ссылку на неё. Убедитесь, что материалы будут доступны до конца соревнований для всех перешедших по ссылке.

|                  |                  | Первый этап                        |                                                                        |
|------------------|------------------|------------------------------------|------------------------------------------------------------------------|
| ания Команда     |                  | Оформление идей в виде презентац   | ии и обучение в онлайн-школе                                           |
|                  |                  | Даты проведения                    |                                                                        |
| на сайт конкурса |                  | 01.11.2022                         | 31.01.2023                                                             |
| 1                | () Активный этап | Ссылка на задание                  |                                                                        |
| 31.01.2023       |                  | Посмотреть задание                 |                                                                        |
|                  |                  | Ссылка на решение                  |                                                                        |
| 28.02.2023       | 🖰 Недоступен     | Вставьте ссылку                    |                                                                        |
|                  |                  |                                    |                                                                        |
|                  | 🔒 Недоступен     | После отправки работы (решения) на | любом этапе вы не сможете изменить состав своей команды или удалить её |
| 20.04.2023       |                  |                                    | Отправить                                                              |
|                  | 🔒 Недоступен     |                                    |                                                                        |
| - 29.05.2023     |                  |                                    |                                                                        |

# Остались вопросы? Напишите в службу поддержки